### HƯỚNG DẫN NỘP HỒ SƠ TRỰC TUYẾN ĐỀ NGHỊ CẤP BẢN SAO VĂN BẰNG, CHỨNG CHỈ TỪ SỐ GỐC

## I. Thành phần hồ sơ điện tử

Thành phần hồ sơ điện tử, gồm:

- Bản scan 2 mặt CMND/CCCD của chủ hồ sơ (tệp ảnh hoặc tệp pdf).

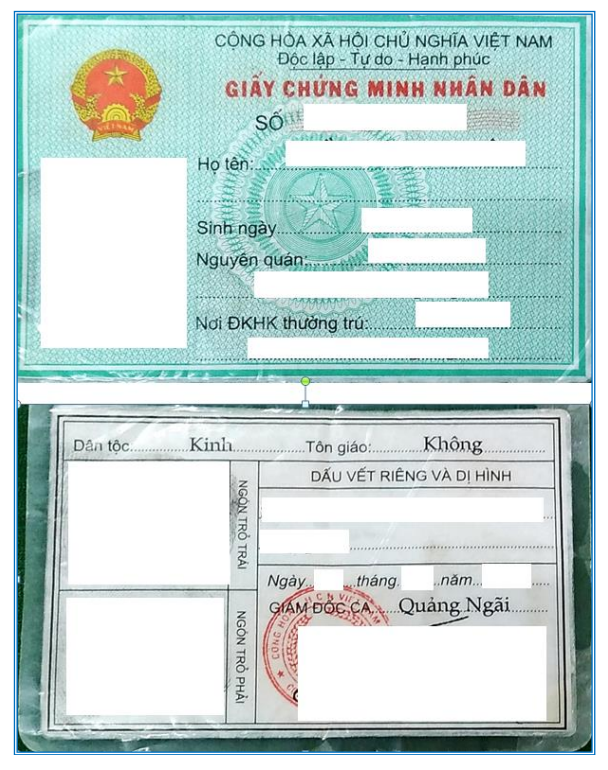

- Bản scan đơn đề nghị cấp bản sao bằng tốt nghiệp THPT từ sổ gốc có chữ ký của chủ hồ sơ (*tệp ảnh hoặc tệp pdf*).

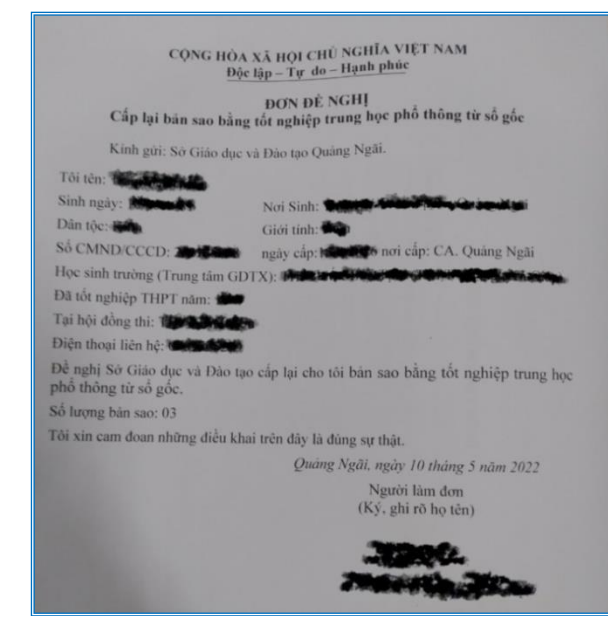

### II. Các bước thực hiện

## 1. Đăng nhập hệ thống Cổng dịch vụ công - Hệ thống thông tin một cửa tỉnh

**Bước 1:** Truy cập Cổng dịch vụ công - Hệ thống thông tin một cửa điện tử tỉnh Quảng Ngãi tại địa chỉ: *https://dichvucong.quangngai.gov.vn* 

**Bước 2:** Bấm vào nút "Đăng nhập" (1). Trường hợp chưa có tài khoản, bấm nút "Đăng ký" (2), sau đó thực hiện theo hướng dẫn để được cấp tài khoản.

| DICH VỤ CÔNG - HỆ THỐNG THÔNG TIN MỘT CỬA ĐIỆN TỪ<br>TÍNH QUÂNG NGÃI<br>Hơm chín phục vụ | 2                                | Đãng ký Đãng nhập |
|------------------------------------------------------------------------------------------|----------------------------------|-------------------|
| 🕈 Tra cứu thủ tục Dịch vụ công trực tuyến Tra cứu hổ sơ Tích hợp kết nối 👻 Hỗ trợ 👻      |                                  | mens              |
|                                                                                          | Tim kém náng cao 🔍               |                   |
| DỊCH VỤ HÀNH                                                                             | I CHÍNH CÔNG NỔI BẬT             |                   |
| CÔNG DÂN                                                                                 | DOANH NGHIỆP                     |                   |
| 🛐 Thông báo hoạt động khuyến mại                                                         | 🛐 Thông báo hoạt động khuyến mại |                   |
| 🛐 Cấp giếy phép xuất bản bản tin                                                         | 🛐 Cấp giấy phép xuất bản bản tin |                   |
|                                                                                          |                                  |                   |

# 2. Nộp hồ sơ trực tuyến

Bước 1: Bấm vào nút "Dịch vụ công trực tuyến" (3).

Bước 2: Bấm vào nút "Tìm kiếm nâng cao" (4).

| DICH VỤ CÔNG - HỆ THỔNG THÔNG TIN MỘT CửA ĐIỆN TỬ     TÍNH QUÂNG NGĂI     Họan chím phục vụ                                                                                                    |                                                                               |
|----------------------------------------------------------------------------------------------------|-------------------------------------------------------------------------------|
| Tra chủ thủ tục Địch vụ công tực tuyển Tra cầu hồ sở Tích hợp kết hồi - Hỗ trợ -     Trang dù 3 Địch vụ công tực tuyển     Mitg từ thời đin liềm     Jing từ thời đin liềm     Jing từ thời đing thời giảng thời từ thời hiện liềm thời đing thời giảng thời từ thời hiện tượng thời giảng thời thời hiện tượng thời giảng thời chiến hiện đing thời giảng thời chiến hiện đing thời giảng thời chiến hiện đing thời giảng thời chiến hiện đing thời giảng thời chiến hiện đing thời giảng thời chiến hiện đing thời giảng thời chiến hiện đing thời giảng thời chiến hiện đing thời giảng thời chiến hiện đing thời giảng thời chiến hiện đing thời giảng thời chiến hiện đing thời giảng thời chiến hiện đing thời giảng thời chiến hiện đing thời giảng thời chiến hiện đing thời chiến hiện đing thời giảng thời chiến hiện đing thời giảng thời chiến hiện đing thời giảng thời chiến hiện đing thời giảng thời chiến hiện đing thời giảng thời chiến thời chiến t | The listen start gips Q The listen<br>and black yald trays though Trans group |

Bước 3: Cơ quan thực hiện, chọn Sở (5).

Bước 4: Sở thực hiện, chọn Sở Giáo dục và Đào tạo (6).

Bước 5: Bấm vào nút "Tìm kiếm" (7).

| Tìm kiếm                         |   |
|----------------------------------|---|
| Tên thủ tục                      |   |
| Cơ quan thực hiện                |   |
| 🔵 Tất cả 🔄 UBND Quận/ Huyện 💿 Sở | 5 |
| Sở<br>Sở Giáo dục và Đào tạo     |   |
| Lĩnh vực                         |   |
| Lĩnh vực thủ tục                 | 6 |
| Không chọn                       | Ŭ |
| Mức độ                           |   |
| Mức độ thủ tục 👻                 |   |
| Q, Tim kiếm                      | 7 |
|                                  |   |

Bước 6: Chọn dịch vụ công "Cấp bản sao văn bằng, chứng chỉ từ sổ gốc" (8).

| 8                      | Dịch vụ công - hệ thống thông tin một cửa điện tử<br>Tinh duảng ngẫi<br>Hưnh chính phục vụ                                                                                                    |                   | 1 and the second second |
|------------------------|----------------------------------------------------------------------------------------------------|-------------------|----------------------------------------------------------------------------------------------------|
| 🕈 Tro                  | i cứu thủ tục Dịch vụ công trực tuyến Tra cứu hồ sơ Tích hợp kết nối 🔻 Hỗ trợ 💌                                                                                                    |                   |                                                                                                    |
| Trang chi              | i > Djch vµ công trực tuyến                                                                                                    |                   |                                                                                                    |
| 1                      | whập từ khoá tìm kiếm                                                                                                    | Tim kiếm năng cao | Q, Tim kiếm                                                                                                    |
| 新<br>1.00<br>第<br>1.00 | 6399 000 00.00 H HE - Ghải thế trưởng trung học phố thông (theo đề nghị của cả nhân, lố chức thành lập trường)<br>Hức độ 3 🌐 50 Giáo đự và Đảo tạo<br>19056. 000 00.00 H HE - Ghải thế trưng tâm ngoại ngữ, tín học (thoọ đề nghi của cả nhân tổ chức thành lập trưng tâm ngoại ngữ, tín học) |                   |                                                                                                    |
| <b>S</b> 1.00          | <ul> <li>Hác 64 3 (m) 50 Giáo dục và Đảo tạo</li> <li>5000 2000 0.00 3444 - Cho pháp trường trung học phối thông chuyển hoạt động giáo dục</li> </ul>                                                                                                    |                   |                                                                                                    |
| <b>S</b> 1.00          | Marc 4 3 1 2 30 class dyc via Disk via 100<br>Marc 4 3 2 2 30 class dyc via Disk via Hype sinh frang hype<br>Marc 4 3 2 2 3 2 3 2 3 class dyc via Disk yo                                                                                                    |                   |                                                                                                    |
| S 1.00                 | S01 5 000 00 00 0448 - Thành liệp trường trung học phố thông chuyên công liệp hoặc cho phép thành liệp trường trung học phố thông chuyên tư thực<br>• Múc độ 3 🌐 Số Giáo dục và Đào tạo                                                                                                    |                   |                                                                                                    |
| <b>%</b> 1.00          | 10972 000 00.00 01 H48 - Cálp bán sao văn báng, chứng chỉ từ số giáo<br>I Mù c 60 3 (査 Số Giáo dục và Đào tạo                                                                                                    |                   |                                                                                                    |
| <b>%</b> 2.00          | 1914.0200.00.00.0444 - Chilan tan hifi dang silan balang, chuing chi<br>Maic et 3) 🟦 58 Olde ayo: Na Olde tao                                                                                                    |                   |                                                                                                    |

Bước 7: Bấm vào nút "Nộp hồ sơ trực tuyến" (9).

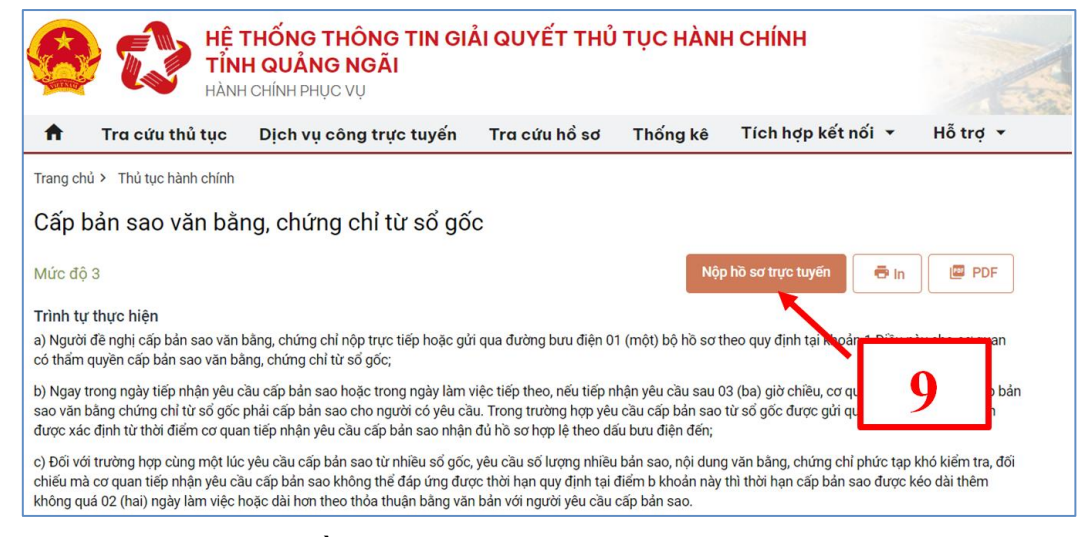

Bước 8: Nhập thông tin hồ sơ.

|                                      |     | 2                                                                                                    | 3                     |                        | 4                                              |
|--------------------------------------|-----|----------------------------------------------------------------------------------------------------|-----------------------|------------------------|------------------------------------------------|
| Thông tin hồ sơ                      |     | Thành phần hồ sơ                                                                                                    | Thông tin phí, lệ phi |                        | Nộp hỗ sơ                                      |
| Thông tin người nộp                  |     |                                                                                                    |                       |                        |                                                |
| Thông tin chung                      |     |                                                                                                    |                       |                        |                                                |
| Thông tin chủ hồ sơ *                |     | CMND/CCCD/MST/Mā định danh 😡                                                                                                    |                       | Quốc gia *             |                                                |
| - Marchadae                          |     | Service and the service of the service of the servi |                       | Việt Nam               | × •                                            |
| Ngày sinh                            |     | Ngày cấp                                                                                                    |                       | Tinh/TP •              |                                                |
|                                      | 0   | - Angelling:                                                                                                    | 0                     | Tỉnh 🐨                 | × •                                            |
| Giới tính                            |     | Nơi cấp CMND                                                                                                    |                       | Quận/huyện *           |                                                |
| *                                    | × • | Công Công Câng Câng Câng Câng Câng Câng Câng Câ                                                                                                    | × •                   | Huyên <b>têr kir</b> ê | × •                                            |
| Email                                |     | Ghi chú                                                                                                    |                       | Phường/xã              |                                                |
| Station and Station                  |     |                                                                                                    |                       | X3 (1996)              | × •                                            |
| Số điện thoại *                      |     | Nội dung yêu cầu giải quyết *                                                                                                    |                       | Địa chỉ chi tiết *     |                                                |
| (Standards)                          |     | Cấp bản sao bằng THPT                                                                                                    |                       | Thôn                   |                                                |
| Họ và tên người nộp hồ sơ *          |     |                                                                                                    | Å                     |                        |                                                |
|                                      |     |                                                                                                    |                       |                        |                                                |
|                                      |     |                                                                                                    |                       |                        |                                                |
| 🗉 Địa chỉ thừa đất/ địa chỉ xây dựng |     |                                                                                                    |                       |                        |                                                |
| Thông tin chi tiết                   |     |                                                                                                    | _                     |                        |                                                |
|                                      |     |                                                                                                    |                       | 4 4                    |                                                |
|                                      |     |                                                                                                    |                       |                        | Activate Windows<br>Go to Settings to activate |
|                                      |     | Quay lại T                                                                                                    | lếp tục               |                        |                                                |

Bước 9: Bấm vào nút "Tiếp tục" (11).

Bước 10: Gửi thành phần hồ sơ theo quy định.

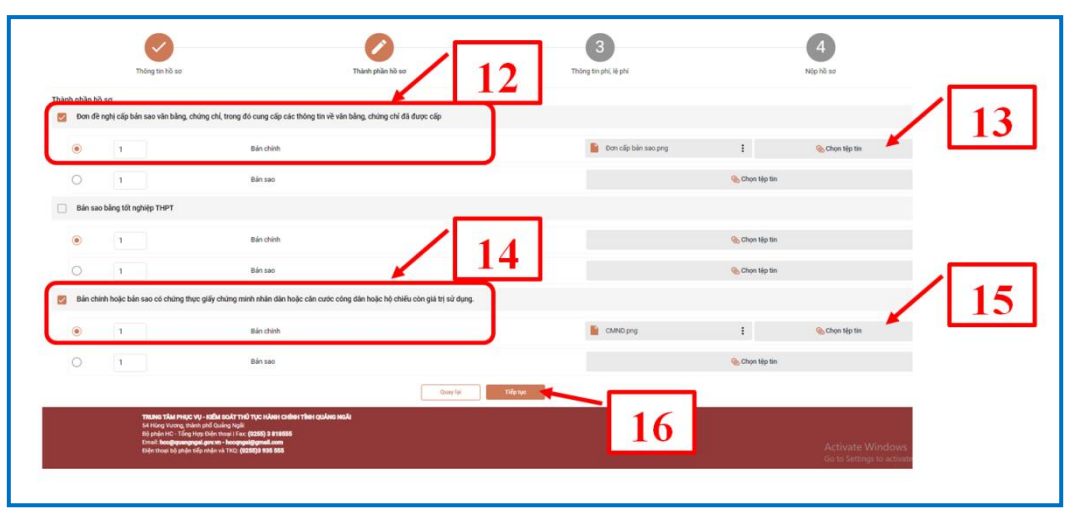

# - Gửi đơn đề nghị cấp bản sao:

+ Chọn thành phần đơn (12).

+ Bấm vào nút "Chọn tập tin" (13), gửi đính kèm tệp đơn đề nghị cấp bản sao bằng tốt nghiệp THPT từ sổ gốc có chữ ký của chủ hồ sơ (*ví dụ: Đơn cấp bản sao.png*).

## - Gửi CMND/CCCD:

+ Chọn thành phần đơn (14).

- Bấm vào nút "Chọn tập tin" (15), gửi đính kèm tệp CMND/CCCD của chủ hồ sơ (ví dụ: CMND.png).

Bước 11: Bấm vào nút "Tiếp tục" (16).

Bước 12: Xác nhận thông tin khai báo

| Thông tin hồ sơ                                                                                                    | Thành phản hồ sơ                                                            | Thông tin phí, lệ phí                                                  | 4<br>Nộp hồ sơ   |
|----------------------------------------------------------------------------------------------------|-----------------------------------------------------------------------------|------------------------------------------------------------------------|------------------|
| Hình thức nhận kết quả<br>Hình thức nhận kết quả<br>Gửi hò sơ của tòi đến địa chỉ                                                                                  | Dâng ký nộp hồ sơ tại nhà                                                   | Dàng kỳ nhận kết quá tại nhà<br>Tên                                    |                  |
| Số điện thoại                                                                                                    | Email                                                                       | 18 TintyTP*                                                            | *                |
| 19     Thông tin phi, lệ phí       Tông tin phi, lệ phí     Không tin phi, lệ phí       Tôi chủa chủa năng cá thông tin kế     Tôi chủa chủa năng các thông tin kế | Phương/xâ hai bảo trên là đùng sự thật và đông ý chịu trách nhiệm trước phá | <ul> <li>Dịa chỉ chi tiết</li> <li>p luật về lời khai trên.</li> </ul> |                  |
| 20                                                                                                    | M6g3eT 63                                                                   | THép tục                                                               | Activate Windows |

- Chọn hình thức nhận kết quả (17).

+ Trường hợp 1: Chọn "Gửi hồ sơ của tôi đến địa chỉ", tiếp tục chọn "Đăng ký nhận kết quả tại nhà" (18), điền thông tin địa chỉ nhận kết quả.

Sau khi có kết quả giải quyết hồ sơ, dịch vụ bưu chính chuyển kết quả đến chủ hồ sơ theo địa chỉ đăng ký nhận kết quả tại nhà. Chủ hồ sơ nhận kết quả, thanh toán phí dịch vụ chuyển kết quả cho nhân viên bưu chính.

| EA 57 644106 3 VN |
|-------------------|
| 1260205           |
| KHL - HCC         |
|                   |

Hình ảnh bưu phẩm gửi trả kết quả tại nhà

+ Trường hợp 2: Chọn "Nhận trực tiếp" thì đến ngày hẹn trả kết quả, chủ hồ sơ đến Trung tâm Phục vụ - Kiểm soát thủ tục hành chính tỉnh (54 Hùng Vương, thành phố Quảng Ngãi) nhận kết quả.

- Chọn xác nhận thông tin khai báo (19).

- Nhập mã xác nhận (20).

Bước 13: Bấm vào nút "Tiếp tục" (21).

| _                                                                           |                                                                                | Nộp hồ sơ<br>Mã số hồ sơ: 000.00<br>Hồ sơ đang | y thành công<br>9.28.H48-220621-0003<br>gườ tiếp nhận |                     |
|-----------------------------------------------------------------------------|--------------------------------------------------------------------------------|------------------------------------------------|-------------------------------------------------------|---------------------|
| Người nộp hồ sơ<br>Họ tên người nộp: 1<br>Nơi cấp CMND/ Căn cướ<br>Địa chỉ: | c: Công an Tính Quảng Ngãi                                                     | Ngày sinh:<br>Số điện thoại: +                 | CMND:<br>Email:                                       | mail.com            |
| Thành phần hồ sơ                                                            |                                                                                |                                                |                                                       |                     |
| Tên giấy tờ                                                                 |                                                                                | Số lượng/ loại bản                             | Tệp tin                                               |                     |
| Đơn đề nghị cấp bản sa<br>thông tin về văn bằng, c                          | o văn bằng, chứng chỉ, trong đó cung cả<br>thứng chỉ đã được cấp               | ấp các<br>1 Bản chính                          | Ø                                                     | Đơn cấp bản sao.png |
| Bản chính hoặc bản sao<br>hoặc căn cước công dâ                             | o có chứng thực giấy chứng minh nhân (<br>n hoặc hộ chiếu còn giá trị sử dụng. | dân 1 Bản chính                                | e                                                     | CMND.png            |
| .ệ phí hồ sơ                                                                |                                                                                |                                                |                                                       |                     |
| Loại lệ phí                                                                 | Số lượng                                                                       | 22                                             | Thành tiền                                            | Mô tả               |
| Tổng                                                                        |                                                                                |                                                | 0 VNÐ 🥥                                               |                     |
|                                                                             |                                                                                | Cập nhật Huỷ                                   | Đồng ý In phiếu nộp l                                 | ið sơ               |

Bước 14: Bấm vào nút "Đồng ý" (22) để hoàn thành việc nộp hồ sơ trực tuyến.